## Créer un diaporama avec OpenOffice.org Impress

- 1- Créer le scénario sur papier
- 2- Constituer une bibliothèque pour le diaporama :
  - Cliparts, photos (format bmp, jpeg, etc.)
    - Images animées (format gif)
    - Vidéos (format avi, mpeg, etc.)
    - □ Sons, musiques, paroles (format wav, midi, etc.)

NΠI

Sources possibles :

- Internet
- Bibliothèque
- □ CD-ROM, CD audio
- Scanner
- Appareil photo numérique
- Micro
- 3- Lancer OpenOffice.org ImpressPrésentation vierge

Cliquer ensuite sur « Suivant »

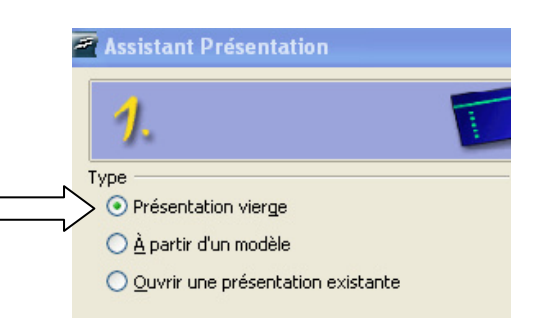

4- Sélectionner un style de page et un média de sortie

|    | Assistant Présentation                                                       |          |
|----|------------------------------------------------------------------------------|----------|
|    | 2.                                                                           |          |
|    | <u>S</u> tyle de page                                                        |          |
|    | Arrière-plans de présentation                                                | ✓        |
| 00 | <original><br/>Bleu marine<br/>Mer de glace</original>                       |          |
|    | Média de sortie<br>O Original III O Écran                                    |          |
|    | <ul> <li><u>T</u>ransparent</li> <li><u>D</u>iapo</li> <li>Papier</li> </ul> | 🗹 Aperçu |

Cliquer ensuite sur « Suivant »

- 5- Sélectionner le style de transition entre les diapositives :
  - Effet (entre 2 diapos)
  - Vitesse (liée à l'effet)

Sélectionner le type de présentation

- Standard (les 2 options durée affichage et pause ne sont pas proposées) – Peut se modifier par la suite
- Automatique
  - o Durée d'affichage
  - o Durée de la pause

| Assistant Présentation      |             |        |          |  |
|-----------------------------|-------------|--------|----------|--|
| 3.                          |             |        |          |  |
| Transition entre les diapos |             |        | -        |  |
| Effet                       | Aucun effet | *      |          |  |
| ⊻itesse                     | Moyenne     | ~      |          |  |
| Type de présentation        |             |        |          |  |
| O Automatigue               |             |        |          |  |
| Durée d'affic <u>h</u> age  | 00:00:10    | A<br>V |          |  |
| Durée de la pause           | 00:00:10    | \$     | 🗹 Aperçu |  |
| 🗹 Afficher le logo          |             |        |          |  |

Cliquer ensuite sur « Créer »

6- La première page est créée Choisir sur la droite une « Mise en page » prédéfinie

| ⇒ Mises en page |   |        |  |
|-----------------|---|--------|--|
|                 |   |        |  |
|                 |   | .00.00 |  |
|                 |   |        |  |
|                 |   |        |  |
|                 | · | ·      |  |

7 - Enregistrer le travail (fichier unique pour l'ensemble des diapositives) Mot de passe possible (Outils - Options – Sécurité)

## 8 - Arrière-plan

Avec le bouton droit de la souris, choisir « Diapo » puis « définir l'arrière plan pour la diapo »

Sélectionner une image

|                          | Diapo •                               |          | Para <u>m</u> étrer la page                  |
|--------------------------|---------------------------------------|----------|----------------------------------------------|
|                          | Insérer un point/une ligne de capture | 2        | <u>Conception de diapo</u>                   |
|                          |                                       | -        | Mise en page des <u>d</u> iapos              |
| $\overline{\mathscr{O}}$ | Na <u>v</u> igateur                   |          | Définir l'image d'arrière-plan pour la diapo |
|                          | <u>G</u> rille •                      |          | <u>R</u> enommer la diapo                    |
|                          | Lignes de capture                     | ~        | <u>A</u> fficher l'arrière-plan du masque    |
|                          | Mode Plan                             |          | Arricher les <u>o</u> bjets du masque        |
|                          | Trieuse de diapos                     | <b>*</b> | <u>N</u> ouvelle diapo                       |

A la question « Paramètres d'arrière-plan pour toutes les pages ? », cliquer sur :

- oui pour garder la même image sur toutes les diapos
- non pour changer d'image sur les autres diapos

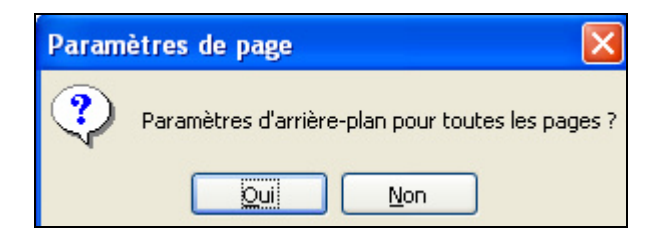

9 - A l'aide de la barre d'outils « dessin », saisir les titres, textes, etc.

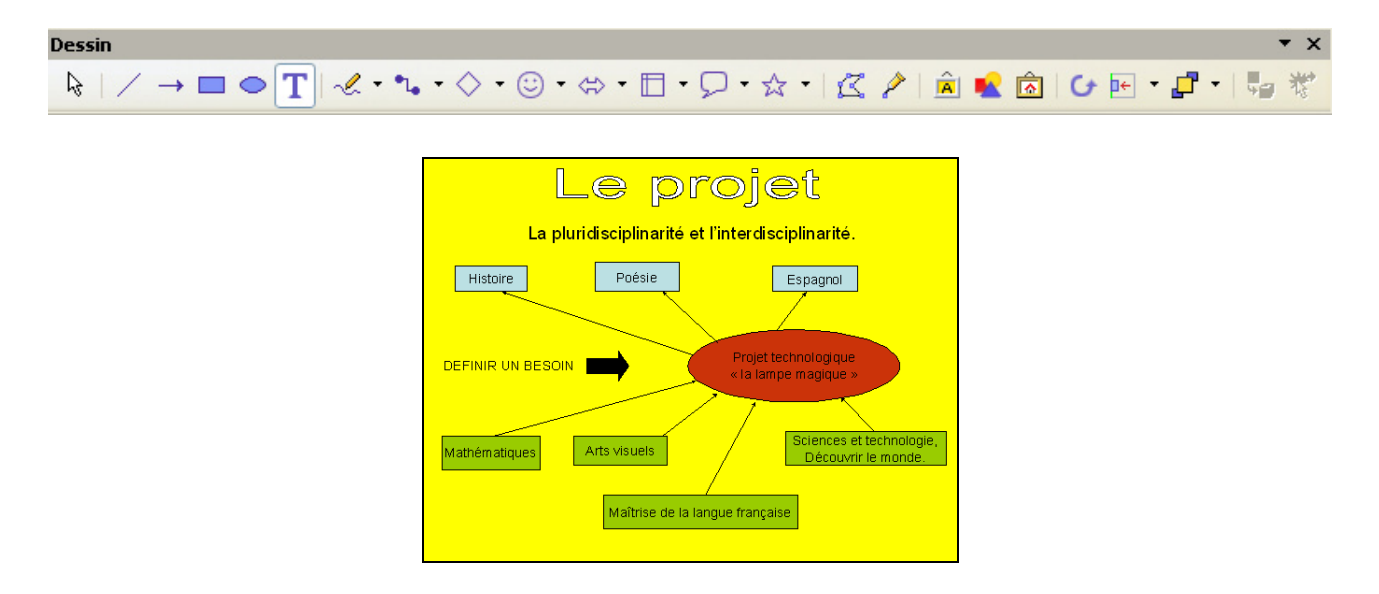

10 - Cliquer avec le bouton droit de la souris sur une insertion Sélectionner « Animation personnalisée» Nota : le fait de sélectionner toutes les insertions en même temps permet d'appliquer la même animation.

11 - Cliquer sur « ajouter » et sélectionner un effet d'animation
4 familles d'effet (Entrée, Accentuation, Quitter, trajectoires)
Sélectionner la vitesse de l'effet (lent, moye, rapide, très rapide)

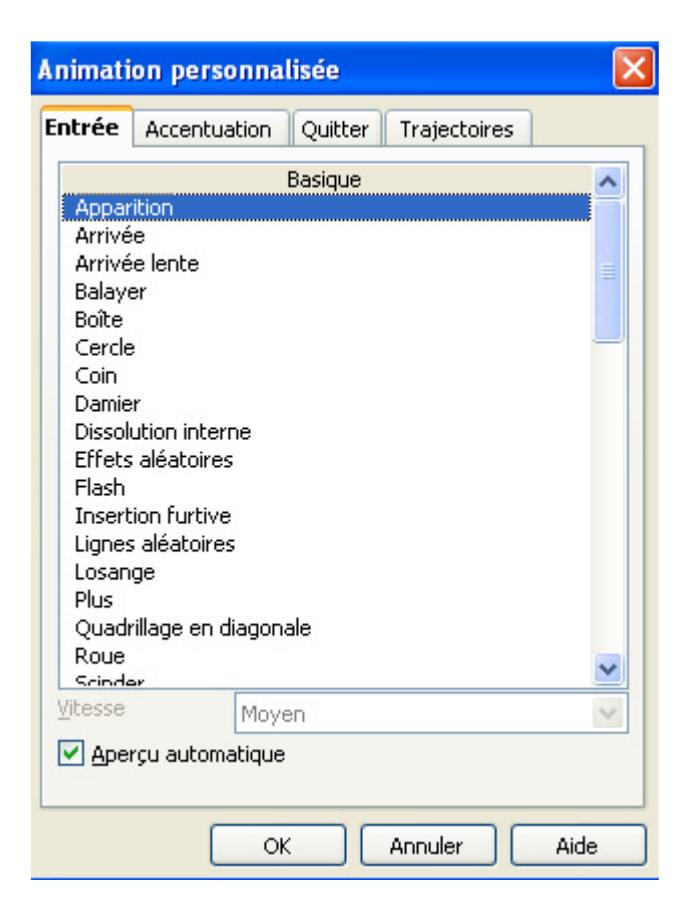

Valider sur OK pour valider le choix des effets

Pour obtenir un aperçu de l'animation, cliquez sur le bouton Lire.

Il est possible d'insérer plusieurs effets sur un même élément (dans ce cas, un numéro identifie chaque effet)

12 - Sélectionner le début d'apparition de l'effet :

- Au clic : l'animation s'arrête sur cet effet jusqu'au clic suivant.
- Avec le précédent : l'animation s'exécute immédiatement.
- Après le précédent : l'animation s'exécute dès que l'animation précédente se termine.

13 - Sélectionner la Vitesse (spécifie la vitesse ou la durée de l'effet d'animation sélectionné)

## 14 - Changer l'ordre

Pour déplacer l'effet d'animation sélectionné vers le haut ou vers le bas dans la liste, cliquer sur un objet, puis sur flèche

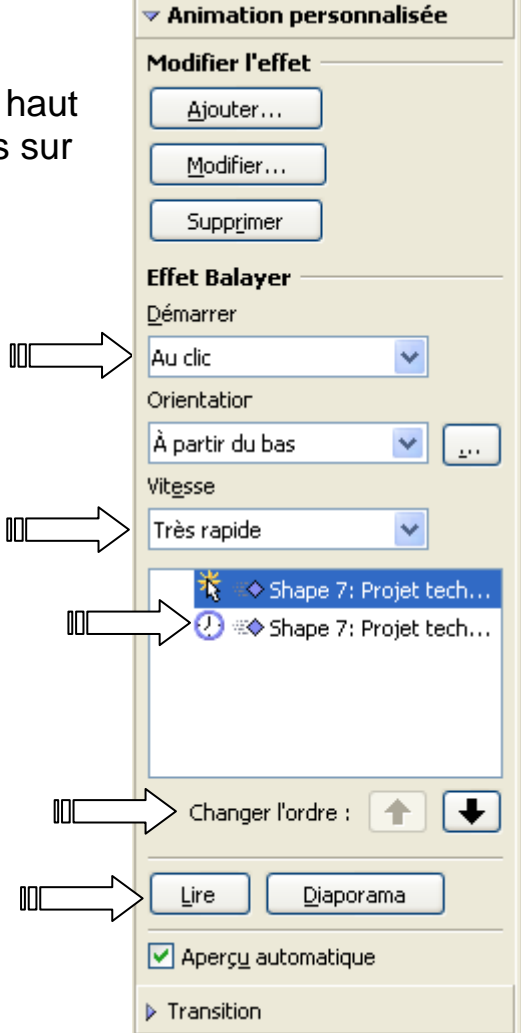

15 - Cliquer éventuellement avec le bouton droit de la souris sur une insertion pour obtenir les menus avancés

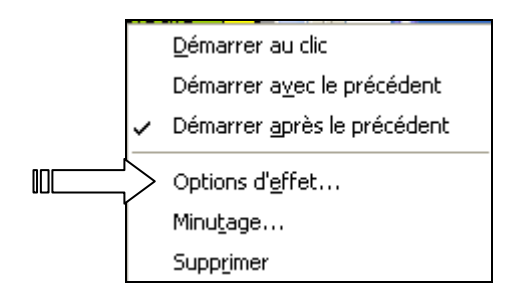

16 - Appuyer sur la touche F5 permet de visualiser la diapositive

17 - Cliquer sur « Insertion », puis « diapo »

Renouveler les opérations précédentes pour la nouvelle diapositive

18 - Cliquer au dessus de la diapo dans l'onglet «Trieuse de diapositives pour visionner l'ensemble du diaporama

Il est possible de réorganiser les diapositives (cliquer- glisser), de les copier et les coller

| Normal Plan Notes Prospectus                                                                                                    | Trieuse de diapositives                                                                    |                       |          |                                                                                                    |
|----------------------------------------------------------------------------------------------------|--------------------------------------------------------------------------------------------|-----------------------|----------|----------------------------------------------------------------------------------------------------|
| 1 Distance of second second se | 2 Vérification.                                                                            |                       |          | Les espects.<br>wient and the service de la constant de la constant |
| 🔹 Page 1                                                                                                    | 🔹 Pa                                                                                       | age 2 🛛 🔹 🗞           | Page 3 🔹 | Page 4                                                                                                    |
| 5 Less limites                                                                                                    | 6 Commert in salar on plane d'un projet indust<br>posis des tion scrues d'apport famps<br> | <b>igdam.</b><br>Na : |          |                                                                                                    |
| 🖘 Page 5                                                                                                    | 🐟 Pa                                                                                       | ige 6                 |          |                                                                                                    |

Double-cliquer sur une diapositive pour la modifier

19 - Définir ou modifier une transition. Passer en mode « Trieuse de diapositive » Sélectionner la diapo ou l'ensemble des diapositives Cliquer avec le bouton droit de la souris sur une des diapos, et sélectionner le menu « Transition »

Définir :

- L'effet de transition
- La vitesse de transition
- Le son éventuel
- La manière de passer à la diapositive suivante
- Le temps pour chaque diapositive

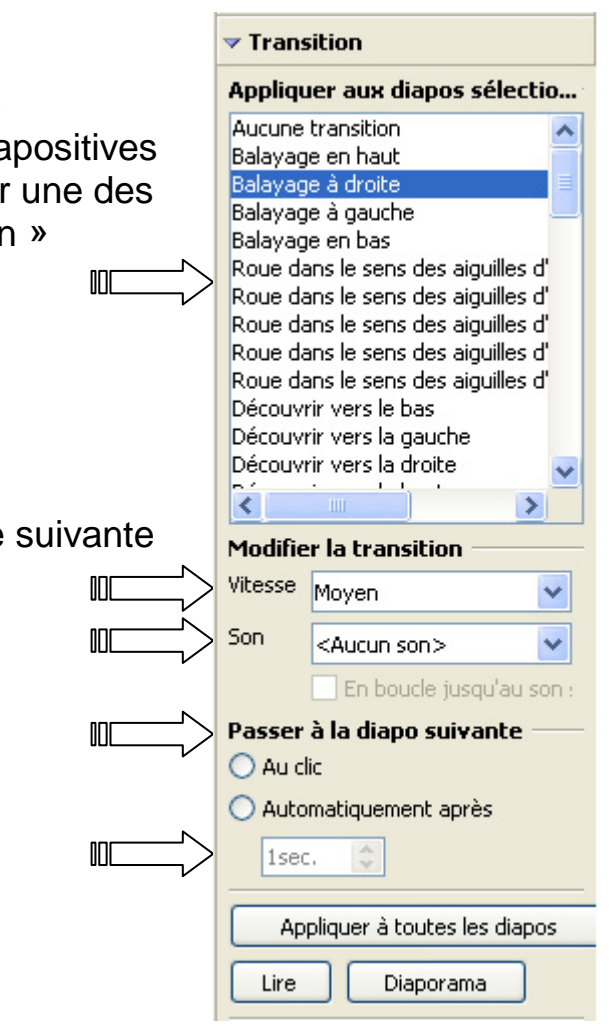

Il est possible d'appliquer différemment ces paramètres pour chaque diapositive.

20 - Créer les liens hypertextes

Cliquer sur la sélection, puis sur l'icône « hyperlien »

| Hyperlien           |                                                                                                    | X      |
|---------------------|----------------------------------------------------------------------------------------------------|--------|
| Internet            | Type d'hyperlien           Image: Web         Image: ETP         Telnet           Cible         Image: Etc.         Image: Etc. <td< td=""><td></td></td<> |        |
| Mail & News         |                                                                                                    | 0      |
| Document            | Paramètres supplémentaires<br>Cadre flottant V Forme Texte                                                                                                    |        |
| *                   | Texte       Nom                                                                                                    |        |
| Nouveau<br>document | Appliquer Fermer Aide <u>P</u> ré                                                                                                    | cédent |

- Device of the set of the set of t
- Pour les liens sur une messagerie, cliquer sur « Mail & News » et ajouter le contact
- Pour les liens entre les diapos, cliquer sur « Document » puis sur l'icône « Cible dans le document ». Sélectionner une diapo.

| Cible à l'intérieur du docu 🔀 |
|-------------------------------|
| Standard                      |
| Page 1                        |
| Page 1 (Notes)                |
| Page 2                        |
| 🎦 Page 2 (Notes)              |
| Page 3                        |
| 🎦 Page 3 (Notes)              |
| Page 4                        |
| 🗋 Page 4 (Notes)              |
| Page 5                        |
| Page 5 (Notes)                |
| 🗋 Page 6                      |
| 🗋 Page 6 (Notes)              |
| 🗋 Standard                    |
| 🗋 Standard (Notes)            |
| Appliquer <u>E</u> ermer      |

 Pour les liens vers une autre application, cliquer sur « Nouveau document » et sélectionner l'application

- 21 Insérer la bande son (menu « Insertion » puis « Vidéo et son »)
  - Bibliothèque
  - Fichier audio
  - □ CD Audio
  - Son enregistré

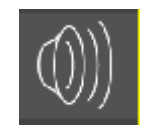

22 – Ajouter un effet – Avec e bouton droit de la souris, cliquer sur l'effet d'arrivée et sélectionner le menu « minutage » Saisir les options souhaitées

| Options d'effet                             |             |   |  |  |
|---------------------------------------------|-------------|---|--|--|
| Effet Minutage                              |             |   |  |  |
| <u>D</u> émarrer                            | Au clic     | ~ |  |  |
| Délai                                       | 0,0sec.     | • |  |  |
| Vitesse                                     | Très rapide | ~ |  |  |
| <u>R</u> épéter                             | aucun(e)    | ~ |  |  |
| Rembobinage après lecture                   |             |   |  |  |
| Déclencheur                                 |             |   |  |  |
| Animation avec une séquence de clics        |             |   |  |  |
| 🔘 Démarrer l'effet lors du <u>c</u> lic sur |             |   |  |  |
|                                             | ~           |   |  |  |

Valider la case OK

23 – Définir les paramètres du diaporama (menu « diaporama », puis « paramètres du diaporama »)

| Diaporama                                         |                                                                                                    |
|---------------------------------------------------|----------------------------------------------------------------------------------------------------|
| Étendue                                           | Page 3 OK<br>Annuler<br>Aide                                                                                                    |
| Type<br>Par défaut<br>Eenêtre<br>Auto<br>00:00:10 | Options<br>Transition <u>m</u> anuelle<br>Pointeur <u>v</u> isible<br>Pointeur <u>c</u> rayon<br><u>N</u> avigateur visible<br>Autoriser les animati <u>o</u> ns<br>Transition : clic <u>s</u> ur l'arrière-plan<br>Présentation toujours au premier plan |
| Moniteurs multiples                               |                                                                                                    |
| Moniteur de présentation                          | Moniteur 1 (principal)                                                                                                    |

24 - Il est possible de masquer certaines diapositives (onglet « trieuse de diapositives »

Bien que la diapositive soit masquée au moment de l'exécution de la présentation, elle demeure dans le fichier

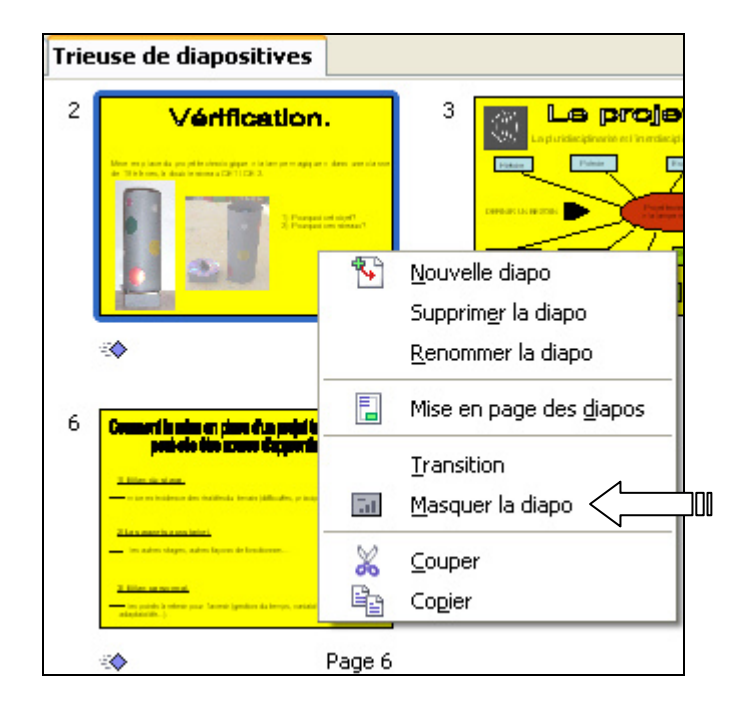

25 - Enregistrer le travail